## **CERTIFICADO** DE ALUMNO REGULAR

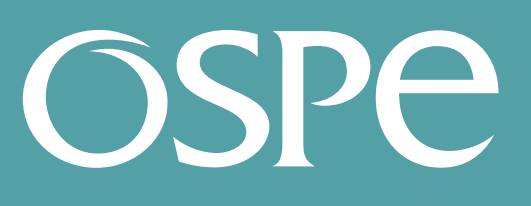

**OBRA SOCIAL** DE PETROLEROS

Ahora podés presentar tu certificado en www.ospesalud.com.ar de forma fácil y segura.

## Ingresá a **trámites online** y seguí estos simples pasos

 Seleccioná en el tipo de Trámites la opción CERTIFICADOS y elegí la opción CARGA CERTIFICADO ESTUDIO.

2. Seleccioná el beneficiario por el cual presentarás el certificado de estudio.

3. Seleccioná el documento que vas ADJUNTAR 🗄 y hacé click en ENVIAR INFORMACIÓN 🖪

## 4. El sistema generará tu N° DE SOLICITUD.

5. Seleccioná en el tipo de **Q** Seguimiento de Solicitudes - la opción **CERTIFICADOS** para consultar el estado de tu gestión.

## 6. En un plazo máximo de 72 HORAS podrás tener tu trámite aprobado.

Superintendencia de Servicios de Salud - Órgano de Control de Obras Sociales y Entidades de Medicina Prepaga - 0800-222-SALUD (72583) - www.argentina.gob.ar/sssalud - R.N.E.M.P. 620646 - R.N.O.S. 1-1530-0